## LOG into WORKS <u>https://payment2.works.com/works</u> Please bookmark the location.

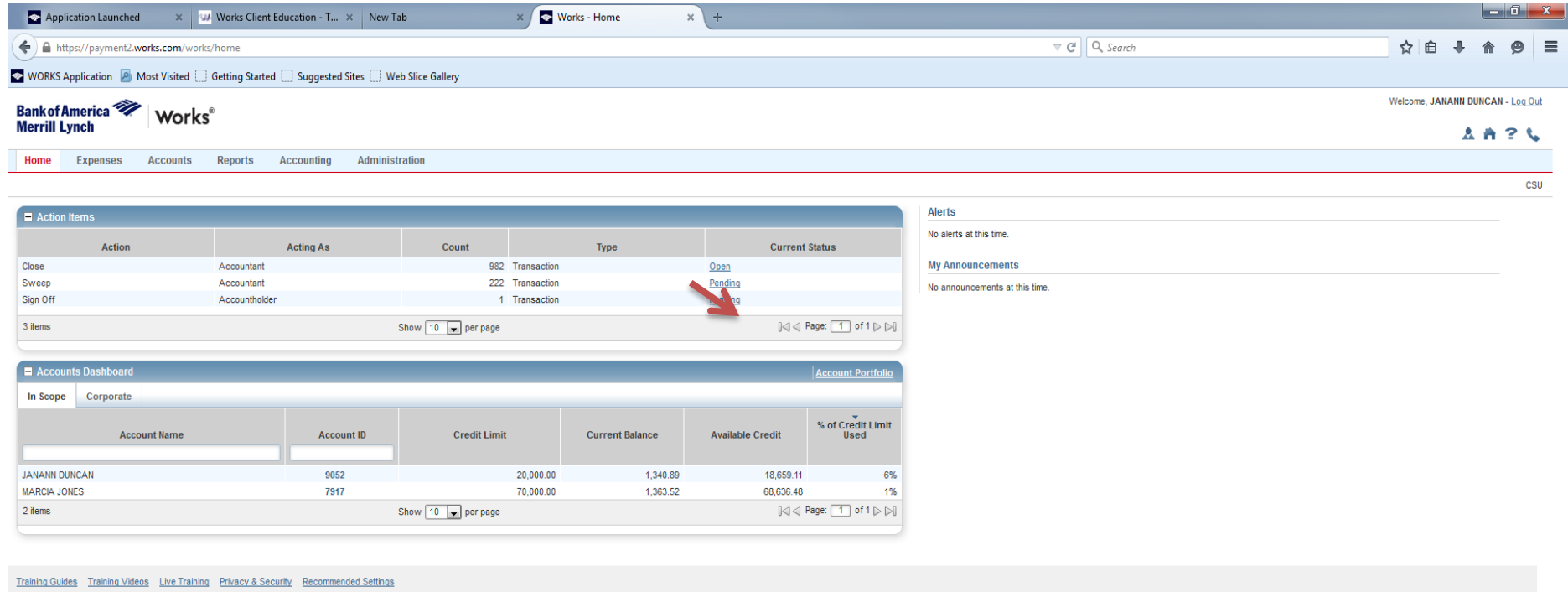

© 2015 Bank of America Corporation. All rights reserved. Your last log in was May 4, 2015, 8:57 AM CDT.

Click on "Pending" of the transaction that needs to be reconciled and signed off.

| Application Launched            | × 😾 Works Clie            | nt Education - T   | × New Tab                    | × 🖻            | Works - Transaction | s × +                 |                 |                        |                  |            |                |                    |                |
|---------------------------------|---------------------------|--------------------|------------------------------|----------------|---------------------|-----------------------|-----------------|------------------------|------------------|------------|----------------|--------------------|----------------|
| https://payment2.work           | s.com/works/transaction   | s/accountholder/ta | ab/pendingSignOff            |                |                     |                       |                 | ⊽ C' Q                 | , Search         |            | ☆ 自 √          | ŀ <b>⋒</b>         | 9              |
| WORKS Application 🧕 Mos         | t Visited 🔅 Getting Star  | ted 🗍 Suggested    | Sites 🗌 Web Slice Gallery    |                |                     |                       |                 |                        |                  |            |                |                    |                |
| ank of America 🖤                | Works®                    |                    |                              |                |                     |                       |                 |                        |                  |            | Welcome, JANAN | N DUNCAN -         | - <u>Log C</u> |
| lerrill Lynch                   | WOI KS                    |                    |                              |                |                     |                       |                 |                        |                  |            |                | ۲ <mark>n</mark> ۲ | ? \            |
| Home Expenses A                 | ccounts Reports           | Accounting         | Administration               |                |                     |                       |                 |                        |                  |            |                |                    |                |
| Expenses > Transactions > Acc   | countholder               |                    |                              |                |                     |                       |                 |                        |                  |            |                |                    | C              |
| fransactions - Accountholde     | r                         |                    |                              |                |                     |                       |                 |                        |                  |            |                |                    |                |
| >> Pending Sign Off             | Signed Off Flagged        | All                |                              |                |                     |                       |                 |                        |                  |            | Clear Filter   | s <u>Colun</u>     | nns 1          |
|                                 | Document                  | Account ID         | Sign Off                     | Date Posted    | Date Purchased      | Primary Accountholder | Purchase Amount | Vendor                 | Comp Val Auth    | Allocation | A              | mount Allo         | cated          |
|                                 | 2<br>•                    | 052 <u>nor</u>     | <u>1e</u>                    | 05/01/2015     | 04/30/2015          | DUNCAN, JANANN        | 181.98          | STAPLS7135754178000001 | <u>x   x   v</u> | 714100     |                |                    | 181.9          |
| 2                               | 1<br>a                    |                    |                              |                |                     |                       |                 |                        |                  |            |                |                    |                |
| 1 Selected   1 item             |                           |                    |                              |                |                     | Show 10 💌 per page    |                 |                        |                  |            | []⊲] ⊲  Pa     | ge: 1 of           | 1 ⊳ ⊳          |
| Retry Automatch Mas             | s Allocate Add to I       | Expense Report     | Attach Receipt               | Print Sign Off |                     |                       |                 |                        |                  |            |                |                    |                |
|                                 |                           |                    |                              |                |                     |                       |                 |                        |                  |            |                |                    |                |
| aining Guides Training Videos   | Live Training Privacy & S | Security Recommer  | nded Settings                |                |                     |                       |                 |                        |                  |            |                |                    |                |
| 2015 Bank of America Corporatio | n. All rights reserved.   | Your last log in w | as May 4, 2015, 8:57 AM CDT. |                |                     |                       |                 |                        |                  |            |                |                    |                |

1. Hover your mouse over the "transaction document number" and the black drop down arrow will appear.

a.Click the black drop down arrow, now click allocation / edit.

2.NOTE: If you have more than one transaction that will use the same comments and GL numbers then you can select all by checking the box in the gray area. This allows you to complete multiple transactions at one time. (See page 6 for instructions on splitting)

| Application Laun         | ched × 🛷 Works C             | lient Education - T  | × New Tab                      | × 💽 Works | - Transactions × + |        |                |                         |                            |                        |                                         |          | _ 0            | x          |
|--------------------------|------------------------------|----------------------|--------------------------------|-----------|--------------------|--------|----------------|-------------------------|----------------------------|------------------------|-----------------------------------------|----------|----------------|------------|
| + https://paymer         | nt2.works.com/works/transact | ions/accountholder/t | tab/pendingSignOff             |           |                    |        |                |                         | ▼ C <sup>e</sup> Q. Search |                        | ☆ 自                                     | +        | <b>^ 9</b>     | ≡          |
| WORKS Application        | Most Visited Getting S       | tarted 🗌 Suggestee   | d Sites 🗌 Web Slice Gallery    |           |                    |        |                |                         |                            |                        |                                         |          |                |            |
| Bank of America          | Works <sup>®</sup>           |                      |                                |           |                    |        |                |                         |                            |                        | Welcome, JA                             | NANN DUN | ICAN - Log (   | <u>Out</u> |
| Merriii Lynch            |                              |                      |                                |           |                    |        |                |                         |                            |                        |                                         | *        | <u> </u>       | 6          |
| Home Expenses            | s Accounts Report            | s Accounting         | Administration                 |           |                    |        |                |                         |                            |                        |                                         |          |                |            |
| Expenses > Transaction   | ns > Accountholder           |                      |                                |           |                    |        |                |                         |                            |                        |                                         |          |                | 250        |
| Transactions - Accou     | untholder                    |                      |                                |           |                    |        |                |                         |                            |                        | Qiara)                                  | 114      | 0              |            |
| >> Pending Sign          | Off Signed Off Flagge        |                      |                                |           |                    |        |                |                         |                            |                        | <u>Clear</u>                            | ilters   | <u>Columns</u> |            |
|                          | Allocation Details -TXN000   | 98597 - STAPLS71357  | 54178000001                    |           |                    |        |                |                         |                            | 05/01/2                | 015   Source Amount : <u>181.98 USD</u> | Amour    | nt Allocated   |            |
| TXN                      |                              | Value                |                                |           |                    |        |                | Purchase Amount: 181.98 | 8 Allocation               | n Total: 181.98   100% | Variance: 0.00                          | _        | 181.           | .98        |
|                          | Comp Val Auth                | Amount -             | Description                    |           | GL01: Speed Type   | GI     | .02: GL String | GL03: Account #         | Category                   |                        | Note                                    |          |                |            |
|                          | 🔲 x i x i 🗸                  | 181.98               | STAPLS7135754178000001 - Purch | ase       |                    |        |                | 714100                  | Office Supplies            | •                      |                                         | ]        |                |            |
|                          | 0 Selected   1 item          |                      |                                |           |                    |        |                |                         |                            |                        |                                         |          |                |            |
|                          | Remove Add 🔻                 | Duplicate 🔻          | Clear GL                       |           |                    |        |                |                         |                            |                        |                                         |          |                |            |
|                          | - Reference & Tax            |                      |                                |           |                    |        |                |                         |                            |                        |                                         |          |                |            |
|                          |                              |                      | Tax Status                     |           | Goods & Services   | 404.00 | T              | Tax Total               | Use Tax                    | 0.00                   | Shipping ZIP                            |          |                |            |
| 1 Selected   1 item      |                              | /                    | Sales Tax Included             | •         | Adjust Amount      | 181.98 |                | 0.00                    |                            | 0.00 30260-1           | 250                                     | age:     | 1 of 1 ⊳ [     |            |
| Retry Automatch          | + Transaction Detail - 5111  | (STATIONEL 7, OFFICE | SUPPLIES, PRINTING AND)        |           |                    |        |                |                         |                            |                        |                                         |          |                |            |
|                          |                              |                      |                                |           |                    |        |                |                         |                            |                        | Add Commen                              | t        |                |            |
|                          |                              |                      |                                |           |                    |        |                |                         |                            |                        |                                         |          |                |            |
| © 2015 Bank of America C | Ca                           |                      |                                |           |                    |        |                |                         |                            |                        |                                         |          |                |            |
|                          |                              |                      |                                |           |                    |        |                |                         |                            |                        |                                         |          |                |            |
|                          |                              |                      |                                |           |                    |        |                |                         |                            |                        |                                         |          |                |            |
|                          |                              |                      |                                |           |                    |        |                |                         |                            | 3                      | Save Close                              |          |                |            |
|                          |                              |                      |                                |           |                    |        |                |                         |                            |                        |                                         | 14       |                |            |
|                          |                              |                      |                                |           |                    |        |                |                         |                            |                        |                                         |          |                |            |
|                          |                              |                      |                                |           |                    |        |                |                         |                            |                        |                                         |          |                |            |
|                          |                              |                      |                                |           |                    |        |                |                         |                            |                        |                                         |          |                |            |
|                          |                              |                      |                                |           |                    |        |                |                         |                            |                        |                                         |          |                |            |

1. Change your Tax Status from "Sales Tax included" to "Non-taxable Purchase".

2. In the lower section on the right select "Add Comment" and type your business purpose for this purchase and click OK.

3. Then click "Save".

| Application Launch         | ed 🛛 🗙 🗤 Works Client Education - T                                         | × New Tab × 💽 Works - 1           | Transactions × + |                           |                         |                          |                                                  |              | - 0 ×        |
|----------------------------|-----------------------------------------------------------------------------|-----------------------------------|------------------|---------------------------|-------------------------|--------------------------|--------------------------------------------------|--------------|--------------|
| + https://payment          | 2.works.com/works/transactions/accountholder/ta                             | tab/pendingSignOff                |                  |                           | ⊽ C                     | Q Search                 | ☆自                                               | + 1          | ≡ @ 1        |
| WORKS Application          | Most Visited 🗍 Getting Started 🗍 Suggested                                  | d Sites 🗍 Web Slice Gallery       |                  |                           |                         |                          |                                                  |              |              |
| Bank of America 🤏          | Morke®                                                                      |                                   |                  |                           |                         |                          | Welcome, JA                                      | NANN DUNC    | AN - Log Out |
| Merrill Lynch              | WORKS                                                                       |                                   |                  |                           |                         |                          |                                                  | . A 4        | 126          |
| Home Expenses              | Accounts Reports Accounting                                                 | Administration                    |                  |                           |                         |                          |                                                  |              |              |
| Expenses > Transactions    | > Accountholder                                                             |                                   |                  |                           |                         |                          |                                                  |              | CSU          |
| Saved updates to           | o transaction.                                                              |                                   |                  |                           |                         |                          |                                                  |              | ×            |
| Transactions - Account     | tholder                                                                     |                                   |                  |                           |                         |                          |                                                  | _            |              |
| >> Pending Sign O          | Allocation Details -TXN00098597 - STAPL \$713575                            | 54178000001                       |                  |                           | Purchase Amount: 181 98 | Allocation Total: 181.98 | 05/01/2015   Source Amount : <u>181.98 USD</u> > | ers <u>C</u> | olumns 🔻     |
|                            | Value                                                                       |                                   |                  |                           |                         |                          |                                                  | Amount       | Allocated    |
|                            | Complifelituth Amount                                                       | Description                       | GL01: Speed Type | GL02: GL String           | GL03: Account #         | Category                 | Note                                             |              | 181.98       |
|                            | 3 181.98                                                                    | STAPLS7135754178000001 - Purchase | 5510001001       | 10500-5510000-16200-11000 | 714100                  | Office Supplies 💌        |                                                  | ]            | 101.00       |
|                            | 0 Selected                                                                  |                                   |                  |                           |                         |                          |                                                  | _            |              |
|                            | Remove Add V Duplicate V (                                                  | Clear GL                          |                  |                           |                         |                          |                                                  |              |              |
|                            | Reference & Tax                                                             |                                   |                  |                           |                         |                          |                                                  |              |              |
|                            | Reference                                                                   | Tax Status                        | Is & Services    | 0.00                      |                         | Use Tax                  | Shipping ZIP                                     |              |              |
|                            |                                                                             |                                   | Adjust Amount    | 0.00                      | 0.00                    | 0.00                     | 30200 1200                                       |              |              |
|                            | Transaction Detail - 5111 (STATIONERY, OFFICE                               | SUPPLIES, PRINTING AND)           |                  |                           |                         |                          |                                                  |              |              |
| 1 Selected   1 item        | Comments                                                                    |                                   |                  |                           |                         |                          | Add Comment                                      | age: 1       |              |
| Retry Automatch            | Staples Office Supplies Budget & Finance Dona<br>JANANN DUNCAN   05/04/2015 | nal Christian                     |                  |                           |                         |                          |                                                  |              |              |
| Training Quides Training \ |                                                                             |                                   |                  |                           |                         |                          |                                                  |              |              |
| © 2015 Bank of America Co  |                                                                             |                                   |                  |                           |                         |                          |                                                  |              |              |
|                            |                                                                             |                                   |                  |                           |                         |                          |                                                  |              |              |
| l                          |                                                                             |                                   |                  |                           |                         |                          | 4                                                | <u>//.</u>   |              |
|                            |                                                                             |                                   |                  |                           |                         |                          |                                                  |              |              |
|                            |                                                                             |                                   |                  |                           |                         |                          |                                                  |              |              |
|                            |                                                                             |                                   |                  |                           |                         |                          |                                                  |              |              |
|                            |                                                                             |                                   |                  |                           |                         |                          |                                                  |              |              |
|                            |                                                                             |                                   |                  |                           |                         |                          |                                                  |              |              |
|                            |                                                                             |                                   |                  |                           |                         |                          |                                                  |              |              |

1. The same box is displayed a 2<sup>nd</sup> time but now you can read the comments.

2. Now you will locate the Speed Type in the GL01 Speed Type box. You can still type in the beginning numbers to find your correct speed type which you will click to select and it will automatically fill in the box. Continue for the remaining GL string and Account # (GL02 GL String, GL03 Account #.)

3. Verify the amount or split the amount between different departments if needed. See page 6 for splitting instructions.

4. Click "SAVE". Click "Close". This will return you to where you started and you will see the transaction still listed.

| <ul> <li></li></ul>                                                                                                    | Works - Transactions × +                                                                                                    |                            |                       |                 |                        |               |                                              | - 6 -                        |
|----------------------------------------------------------------------------------------------------|----------------------------------------------------------------------------------------------------|----------------------------|-----------------------|-----------------|------------------------|---------------|----------------------------------------------|------------------------------|
|                                                                                                    | https://payment2.works.com/works/transactions/accountholder/tab/pendingSignOff      RKS.donlication      Most Visited      Getting Stated      Suggested States      Web Stice G                                                                                                    | allen 🔜 Works - Lonin      |                       |                 | 7                      | ♥ C Q, Search | <b>Å</b>                                     | 自事合例                         |
|                                                                                                    | AD Application and most volted and octaing stated and suggested sites area since of                                                                                                    | inely Minks - Login        |                       |                 |                        |               | Welco                                        | ome, JANANN DUNCAN - Log Out |
| Image: Second in Report in Report | ar America Works"                                                                                                    |                            |                       |                 |                        |               |                                              |                              |
| Notice         Notice         Account of<br>annual discontrol         Account of<br>annual discontrol         Account of<br>annual discontro         Account of<br>annua discontrol <th< td=""><td></td><td></td><td></td><td></td><td></td><td></td><td></td><td>AH I V</td></th<>                                                                                                    |                                                                                                    |                            |                       |                 |                        |               |                                              | AH I V                       |
|                                                                                                    | 3 Expenses Accounts Reports Accounting Administration                                                                                                    |                            |                       |                 |                        |               |                                              |                              |
| • braced publics to transition.                                                                                                    | ises > Transactions > Accountholder                                                                                                    |                            |                       |                 |                        |               |                                              | CSU                          |
| Sandaria         Sandaria         <th colspan="</td> <td>Saved updates to transaction.</td> <td></td> <td></td> <td></td> <td></td> <td></td> <td></td> <td>×</td>                                                                                                    | Saved updates to transaction.                                                                                                    |                            |                       |                 |                        |               |                                              | ×                            |
| Calculation         Calculation                                                                                                    |                                                                                                    |                            |                       |                 |                        |               |                                              |                              |
| Numerical Participation         Name         Number         Number                                                                                                    | Paneling Sign Off Signed Off Elegend All                                                                                                    |                            |                       |                 |                        |               |                                              | Clear Filters Columns T      |
| t         Accurd b         Sign OT         Date Peaking         Percent of Security         Percent of Security         Number of Security         Number of Sec                                                                                                    | Pending sign of a signed of Pragged Air                                                                                                    |                            |                       |                 |                        |               |                                              | Creating Communa             |
| 1         1         1         -         -14100         22553           1         1         1         -         -14100         22553           1         1         1         -         -14100         27553           1         1         1         -         -14100         27553           1         1         1         -         -14100         17711           1         1         1         -         -14100         17711           1         1         1         -         -14100         17711           1         1         1         -         -14100         17711           1         1         1         -         -14100         1771           1         1         1         -         -14100         1723           1         1         1         1         -         -14100         1723           1         1         1         1         -         -14100         1723           1         1         1         1         1         -         -14100         1724           1         1         1         1         1         1                                                                                                    | it Account ID Sign Off                                                                                                    | Date Posted Date Purchased | Primary Accountholder | Purchase Amount | Vendor                 | Comp/Val/Auth | Allocation                                   | Amount Allocated             |
| Bit         Statis         Statis <td>TXN</td> <td>05/05/2015 05/04/2015</td> <td>DUNCAN, JANANN</td> <td>235.93</td> <td>STAPLS7135987038000001</td> <td></td> <td>714100</td> <td>235.93</td>                                                                                                    | TXN                                                                                                    | 05/05/2015 05/04/2015      | DUNCAN, JANANN        | 235.93          | STAPLS7135987038000001 |               | 714100                                       | 235.93                       |
| III TANKANGA SALARANGA       1232       SUMAL JAMANGA       12.28       SUMAL JAMANGA       12.28       SUMAL J                                                                                                    | 9052 none                                                                                                    | 05/05/2015 05/04/2015      | DUNCAN, JANANN        | 717.11          | STAPLS7135986735000001 | x I x I V     | 714100                                       | 717.11                       |
| III TANK       \$52       Bane       66470015       66470015       66470015       66470015       66470015       66470015       66470015       66470015       66470015       66470015       66470015       66470015       66470015       66470015       66470015       66470015       66470015       66470015       66470015       66470015       711100       711100       711100       711100       711100       711100       711100       711100       711100       711100       711100       711100       711100       711100       711100       711100       711100       711100       711100       711100       711100       711100       711100       711100       711100       711100       711100       711100       711100       711100       711100       711100       711100       711100       711100       711100       711100       711100       711100       711100       711100       711100       711100       711100       711100       711100       711100       711100       711100       711100       711100       711100       711100       711100       711100       711100       711100       711100       711100       711100       711100       711100       711100       711100       711100       711100       711100       <                                                                                                    |                                                                                                    | 05/07/2015 05/06/2015      | DUNCAN, JANANN        | 12.28           | STAPLS7136102397000001 | x   x   V     | 714100                                       | 12.28                        |
| Image: Constraint of the state of the state of the           | TX000 <u>9052</u> none                                                                                                    | 05/07/2015 05/06/2015      | DUNCAN, JANANN        | 271.27          | STAPLS7136102133000001 | x x v         | -714100                                      | 271.27                       |
| Bit Displayed V         SC:         Marc         Official State         Displayed V         State         Official State         Displayed V         State         State         Official State         Displayed V         State         State                                                                                                    | TXN0009bb     9052     none                                                                                                    | 05/08/2015 05/07/2015      | DUNCAN, JANANN        | 21.40           | STAPLS7136102133000002 | x   x   v     | 714100                                       | 21.40                        |
| Shery Admitch       Set (Skary Admitch)     Shery (1) and per page     (4) 4 Page (1) and 1 > 0)       Set (Skary Admitch)     Set (Skary Admitch)     Set (Skary Admitch)       Set (Skary Admitch)     Set (Skary Admitch)     Set (Skary Admitch)       Set (Skary Admitch)     Set (Skary Admitch)     Set (Skary Admitch)       Set (Skary Admitch)     Set (Skary Admitch)     Set (Skary Admitch)       Set (Skary Admitch)     Set (Skary Admitch)     Set (Skary Admitch)                                                                                                    | (2) 2000005855                                                                                                    | 05/11/2015 05/09/2015      | DUNCAN, JANANN        | 799.92          | STAPLS7135782853000001 |               | 5510201001-10500-5510200-18200-111000-714100 | 799.92                       |
| interaction         interaction                                                                                                    | cted   6 items 🗲 Retry Automatch                                                                                                    |                            | Show 10 per page      | 96              |                        |               |                                              | [ ⊲] ⊲] Page: 1 of 1  ⊳  ⊳[] |
| Mark Receipt Status         Adda to Expense Report                                                                                                    | etry Automy 4 Divide penga Separt Attach Recei                                                                                                    | nt Rrint Sign Off          |                       |                 |                        |               |                                              |                              |
| Add to Expense Report                                                                                                    | Mark Receipt Status                                                                                                    | and and a sign on          |                       |                 |                        |               |                                              |                              |
|                                                                                                    | Add to Expanse Report                                                                                                    |                            |                       |                 |                        |               |                                              |                              |
|                                                                                                    | Attach to Purchase Request                                                                                                    |                            |                       |                 |                        |               |                                              |                              |
|                                                                                                    | a Guidea Tr  Print Print Prin | 11 co.T                    |                       |                 |                        |               |                                              |                              |

https://payment2.works.com/works/transactions/accountholder/tab/pendingSignOff

After clicking "Sign Off" you will receive another dialog box. If you have already placed comments in the transaction you do not have to re-type them here again. This display will allow you the opportunity to add comments if you forgot to do so earlier in the transaction.

Click "OK". Now your transaction is no longer on the Pending Sign Off page and is complete.

3. Continue reconciling / signing off with other transactions if needed or "Log Out" in the upper right hand corner.

<sup>1.</sup> When you see 3 green check marks in "Comp/Val/Auth" field your reconciliation is successful.

<sup>2.</sup> Hover your mouse over "transaction document number" again for the drop down arrow and click the black down arrow again. Select "Sign Off" and your transaction has been reconciled.

| Works - Transactio           | ons × +                               |                        |                              |                 |                   | -                          | -                  | 1        |                   |                |                 |                        |                         |                 |                    |                  |                           |             |         | - 0             | ×        |
|------------------------------|---------------------------------------|------------------------|------------------------------|-----------------|-------------------|----------------------------|--------------------|----------|-------------------|----------------|-----------------|------------------------|-------------------------|-----------------|--------------------|------------------|---------------------------|-------------|---------|-----------------|----------|
| ♦ A https://payment          | it2.works.com/works/transa            | ctions/accountholder/  | /tab/pendingSignOf           | ff              |                   |                            |                    |          |                   |                |                 |                        | ⊽ C <sup>e</sup> Q, Sea | ch              |                    |                  |                           | ☆自          | + 1     |                 | =        |
| WORKS Application            | A Most Visited 🗍 Getting              | g Started 🗍 Suggeste   | d Sites 🗌 Web Sli            | ce Gallery 💽    | Works - Login     |                            |                    |          |                   |                |                 |                        |                         |                 |                    |                  |                           |             |         |                 |          |
| Bank of America 🤻            | Works                                 |                        |                              |                 |                   |                            |                    |          |                   |                |                 |                        |                         |                 |                    |                  | We                        | Icome, JANA | NN DUNC | AN - <u>Log</u> | Out      |
| Merrill Lynch                | Works                                 |                        |                              |                 |                   |                            |                    |          |                   |                |                 |                        |                         |                 |                    |                  |                           |             | A #     | ?               | <b>6</b> |
| Home Expenses                | Accounts Repo                         | rts Accounting         | Administratio                | 'n              |                   |                            |                    |          |                   |                |                 |                        |                         |                 |                    |                  |                           |             |         |                 |          |
| Expenses > Transactions      | s > Accountholder                     |                        |                              |                 |                   |                            |                    |          |                   |                |                 |                        |                         |                 |                    |                  |                           |             |         |                 | CSU      |
| Allocation updat             | ted on 1 transaction. View            | Details                |                              |                 |                   |                            |                    |          |                   |                |                 |                        |                         |                 |                    |                  |                           |             |         |                 | ×        |
| Transactions - Accour        | ntholder<br>Allocation Details -TXN00 | 0098714 - STAPLS7135   | 986735000001                 |                 |                   |                            |                    |          |                   |                |                 |                        |                         |                 |                    | 05/05/2015   Soi | urce Amount : <u>717.</u> | 11 USD 🗙    | re L C  | lumne           |          |
| Pending sign o               | Comp[Val]Auth                         | Value<br>Amount        |                              | Descriptio      | n                 | GL01: 5                    | speed Type         | G        | L02: GL String    |                | GL03: Account # |                        | Category                |                 | Note               |                  |                           | A           |         | Allocate        | d        |
| TXN0                         | V x   x   v                           | 611.20                 | STAPLS7135986                | 735000001 -     | Purchase          | 5510001001                 |                    | 10500-55 | 10000-16200-1     | 11000          | 714100          |                        | Office Supplie          | s 💌             |                    |                  |                           |             |         | 235             | i.93     |
|                              |                                       | 105.91                 | STAPLS7135986                | 735000001 -     | Purchase          | 5510101001                 |                    | 10500-55 | 10100-16200-1     | 11000          | 00 714100       |                        | Office Supplie          | Office Supplies |                    |                  |                           |             |         | 611             | .20      |
| E TXNO                       | 2 Selected                            |                        |                              |                 |                   |                            |                    |          |                   |                |                 |                        |                         |                 |                    |                  |                           | E           |         | 271             | .27      |
| TXN0                         | Remove Add 🔻                          | Duplicate 🔻            | Clear GL                     |                 |                   |                            |                    |          |                   |                |                 |                        |                         |                 |                    |                  |                           |             |         | 21              | .40      |
|                              | Reference & Tax                       |                        |                              |                 |                   |                            |                    |          |                   |                |                 |                        |                         |                 |                    |                  |                           |             |         |                 |          |
|                              | Referen                               | nce                    | Non taxable Pure             | Tax Statu       | \$                | (                          | Goods & Services   | 717 11   |                   | Tax            | Total           | 0.00                   | Use 1                   | ax              | 0.00 2026          | Shi<br>0 1250    | pping ZIP                 |             |         |                 |          |
|                              | L                                     |                        | International and the second | alase           |                   | Adjust Amour               | nt                 | 717.11   |                   |                |                 | 0.00                   |                         |                 | 0.00               | 1250             |                           |             |         |                 |          |
| 0 Selected   5 items         | Transaction Detail - 51               | 11 (STATIONERY, OFFICE | SUPPLIES, PRINTIN            | G AND)          |                   |                            |                    |          |                   |                |                 |                        |                         |                 |                    |                  |                           |             | age: 1  | of1⊳            |          |
|                              | Purchase Summary                      |                        |                              |                 |                   |                            |                    |          |                   |                |                 |                        |                         |                 |                    |                  |                           |             |         |                 |          |
| Retry Automatch              | Descripti                             | ion Ar                 | Unit<br>mount Quantity       | Total<br>Amount | Commodity<br>Code | Destination Countr<br>Code | y Destination Code | Postal D | iscount<br>Amount | Duty<br>Amount | Order<br>Date   | Origin Country<br>Code | Origin Postal<br>Code   | Purchase<br>ID  | Shipping<br>Amount | Tax<br>Amount    | Unique Invoice<br>Number  |             |         |                 |          |
| Technica Cuidea - Technica I | Line Item Summary - Cha               | irges for 05/01/15     | 0.00 1                       | 717.11          |                   |                            | 30260              |          | 0.00              | 0.00           | 05/01/2015      |                        | 30122                   |                 | 0.0                | 0.00             | 000000000000000           |             |         |                 |          |
| © 2015 Bank of America Co    | Purchase Detail                       |                        |                              |                 |                   |                            |                    |          |                   |                |                 |                        |                         |                 |                    |                  |                           |             |         |                 |          |
|                              | Description                           | Unit Ame               | ount Quantity To             | tal Amount      | tem Commodity (   | Code Item Product Co       | ode                |          |                   |                |                 |                        |                         |                 |                    |                  |                           | +           |         |                 |          |
|                              |                                       |                        |                              |                 |                   |                            |                    |          |                   |                |                 |                        |                         |                 |                    |                  | Save                      | Close       |         |                 |          |
|                              |                                       |                        |                              |                 |                   |                            |                    |          |                   |                |                 |                        |                         |                 |                    |                  |                           |             |         |                 |          |
|                              |                                       |                        |                              |                 |                   |                            |                    |          |                   |                |                 |                        |                         |                 |                    |                  |                           |             |         |                 |          |
|                              |                                       |                        |                              |                 |                   |                            |                    |          |                   |                |                 |                        |                         |                 |                    |                  |                           |             |         |                 |          |
|                              |                                       |                        |                              |                 |                   |                            |                    |          |                   |                |                 |                        |                         |                 |                    |                  |                           |             |         |                 |          |
|                              |                                       |                        |                              |                 |                   |                            |                    |          |                   |                |                 |                        |                         |                 |                    |                  |                           |             |         |                 |          |
|                              |                                       |                        |                              |                 |                   |                            |                    |          |                   |                |                 |                        |                         |                 |                    |                  |                           |             |         |                 |          |

If splitting a transaction you will need to add a line to show the allocation amounts to each designated budget.

## When you return to the original screen listing of the transaction for the "Sign Off" you will notice it states "multiple" under the Allocation column.

| <u>ا ھ ر</u> | Vorks - Tr    | ansactions   | × H             | -            |                |             |                       |                   |                |                       |                 |                        |                            |          |            |                 |        |           | <u>л</u> — х |
|--------------|---------------|--------------|-----------------|--------------|----------------|-------------|-----------------------|-------------------|----------------|-----------------------|-----------------|------------------------|----------------------------|----------|------------|-----------------|--------|-----------|--------------|
| ( 🗲 )        | https://p     | payment2.w   | orks.com/work   | s/transactio | ins/accounthol | der/tab/p   | endingSignOff         |                   |                |                       |                 |                        | ⊽ C <sup>e</sup> Q, Search |          |            | ☆自              | ÷      | 俞         | 9 :          |
| wor          | KS Applic     | ation 🔎 M    | 1ost Visited [] | Getting St   | arted 🗌 Sugg   | ested Sites | s 🗍 Web Slice Gallery | r 💽 Works - Login |                |                       |                 |                        |                            |          |            |                 |        |           |              |
| Pank         |               | in A         | 1               |              |                |             |                       |                   |                |                       |                 |                        |                            |          |            | Welcome, JAI    | NANN D | UNCAN - J | Log Out      |
| Merri        | II Lynch      | 1            | Works           | ï            |                |             |                       |                   |                |                       |                 |                        |                            |          |            |                 |        | A 3       | •            |
| Home         | Exp           | penses       | Accounts        | Reports      | Account        | ng A        | Administration        |                   |                |                       |                 |                        |                            |          |            |                 |        |           |              |
| Expen        | ses > Trar    | nsactions >  | Accountholder   |              |                |             |                       |                   |                |                       |                 |                        |                            |          |            |                 |        |           | CSU          |
|              | Saved u       | pdates to tr | ansaction.      |              |                |             |                       |                   |                |                       |                 |                        |                            |          |            |                 |        |           | ×            |
|              |               |              |                 |              |                |             |                       |                   |                |                       |                 |                        |                            |          |            |                 |        |           |              |
| Trans        | actions -     | Accountho    | lder            |              |                |             |                       |                   |                |                       |                 |                        |                            |          |            |                 |        |           |              |
| ~            | Pending       | g Sign Off   | Signed Off      | Flagged      | All            |             |                       |                   |                |                       |                 |                        |                            |          |            | <u>Clear Fi</u> | iters  | Colum     | <u>ns</u> •  |
|              |               |              | Document        |              | Account ID     |             | Sign Off              | Date Posted       | Date Purchased | Primary Accountholder | Purchase Amount | Vendor                 | Comp Val Auth              |          | Allocation |                 | Amo    | unt Alloc | ated         |
|              |               |              |                 |              |                |             |                       |                   |                |                       |                 |                        |                            |          |            |                 |        |           |              |
|              | Ŧ             | TXN0009      | 692             |              | 9052           | none        |                       | 05/05/2015        | 05/04/2015     | DUNCAN, JANANN        | 235.93          | STAPLS7135987038000001 | x I X I V                  | 714100   |            |                 |        |           | 235.93       |
|              | Ŧ             | TXN0009      | 714             |              | 9052           | none        |                       | 05/05/2015        | 05/04/2015     | DUNCAN, JANANN        | 717.11          | STAPLS7135986735000001 | <u>v  v  v</u>             | multiple |            |                 |        |           | 717.11       |
|              | ÷             | TXN0009      | 781             |              | 9052           | none        |                       | 05/07/2015        | 05/06/2015     | DUNCAN, JANANN        | 12.28           | STAPLS7136102397000001 | <u>x   x   v</u>           | 714100   |            |                 |        |           | 12.28        |
|              | ±             | TXN0009      | 825             |              | 9052           | none        |                       | 05/07/2015        | 05/06/2015     | DUNCAN, JANANN        | 271.27          | STAPLS7136102133000001 | <u>x   x   √</u>           | 714100   |            |                 |        |           | 271.27       |
|              | ±             | 1 XN0009     | 860             |              | 9052           | none        |                       | 05/08/2015        | 05/07/2015     | DUNCAN, JANANN        | 21.40           | STAPLS7136102133000002 | <u>x   x   √</u>           | /14100   |            |                 |        |           | 21.40        |
|              |               |              |                 |              |                |             |                       |                   |                |                       |                 |                        |                            |          |            |                 |        |           |              |
|              |               |              |                 |              |                |             |                       |                   |                |                       |                 |                        |                            |          |            |                 |        |           |              |
|              |               |              |                 |              |                |             |                       |                   |                |                       |                 |                        |                            |          |            |                 |        |           |              |
|              |               |              |                 |              |                |             |                       |                   |                |                       |                 |                        |                            |          |            |                 |        |           |              |
| 0 Sele       | cted   5 iter | ms           |                 |              |                |             |                       |                   |                | Show 10 💌 per page    |                 |                        |                            |          |            | [⊲ ⊲            | Page:  | 1 of 1    |              |
| Pe           | to: Autom     | atch         | taee Allocate   | Add to       | Evnance Dan    | at A        | ttach Receint         | Print Sign Off    |                |                       |                 |                        |                            |          |            |                 |        |           |              |
| Re           | ny Autom      |              | ass Anocate     | Add to       | rexpense Repo  |             | Receipt               | sign on           |                |                       |                 |                        |                            |          |            |                 |        |           |              |
|              |               |              |                 |              |                |             |                       |                   |                |                       |                 |                        |                            |          |            |                 |        |           |              |

 Training Guides
 Training Videos
 Live Training
 Privacy & Security
 Recommended Settings

 © 2015
 Bank of America Corporation. All rights reserved.
 Your last log in was May 12, 2015, 7:48 AM CDT.

Now you can "Sign Off" as you did on page 5.